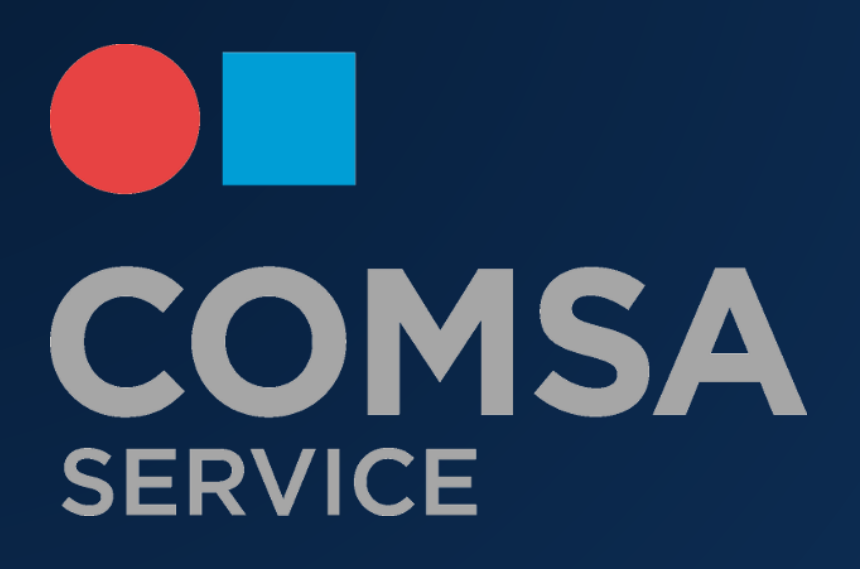

# **CSER** Intranet

Manual Albaranes – Empleados & técnicos

### **CONTENIDO**

| 1. | Intro   | oducción                     | 2  |
|----|---------|------------------------------|----|
| 2. | Mode    | o web                        |    |
|    | 2.1.    | Login                        |    |
|    | 2.2.    | Primer Login de usuario      |    |
|    | 2.3     | Recuperar contraseña vía web | 5  |
|    | 2.4     | Página Home aplicaciones     | 5  |
|    | 2.5     | Aplicación albaranes         | 6  |
|    | 2.5.1 C | Creación de un nuevo albarán | 7  |
| 3. | Мос     | do Android                   | 10 |
|    | 3.1     | Login                        | 10 |
|    | 3.2     | Primer login de usuario      |    |
|    | 3.3     | Recuperar password           |    |
|    | 3.4     | Aplicación Albaranes         |    |
|    | 3.5     | Creación de un nuevo albarán |    |

## 1. Introducción

Se ha implementado un nuevo módulo en el portal CSERINTRANET, se trata de una nueva aplicación que ayudará a tener un mejor control de los albaranes de proveedor y servicios.

Es una solución que permite enviar fotografías de albaranes de proveedores y servicios por parte de los empleados y técnicos. De esta manera agilizamos la gestión de los albaranes y evitamos la perdida.

El sistema de validación es de tipo Workflow donde pasará por dos niveles de aprobación permitirán la correcta verificación de la fotografía del albarán.

Los sistemas de este tipo agilizan y aseguran los procesos de validación ya que se optimiza la información que fluye y es esencial para un trabajo colaborativo donde tienen que intervenir varias personas.

### 2. Modo web

En el sistema se encuentran dados de alta actualmente todos los empleados de COMSA SERVICE, a fecha Enero del 2019. Los empleados pueden acceder vía web o mediante la aplicación para dispositivos móviles Android

#### 2.1. Login

El acceso a la Intranet se deberá producir desde un navegador web: Chrome, Mozilla Firefox o Internet Explorer.

La URL de acceso a la Intranet corporativa es: <u>www.cserintranet.com</u>

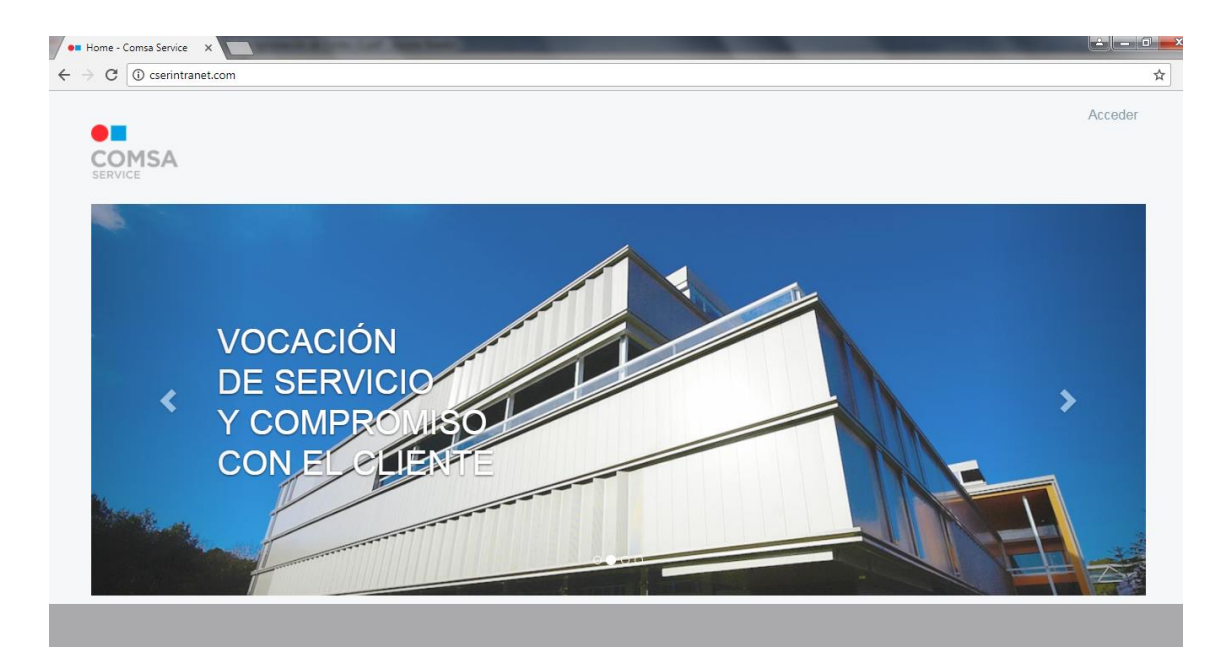

#### 2.2. Primer Login de usuario

Clicando en 'Acceder' se nos presentará un pop up para el acceso.

Para poder acceder al sistema, es necesario introducir un usuario y un password.

Por defecto el usuario será el número de empleado, cabe recordar que es un número de 6 dígitos facilitado por el departamento de RRHH, si no se recuerda o no se sabe este número hay que ponerse en contacto con el RRHH.

El password, por defecto es el número de DNI con la letra en mayúscula.

|       | Acceder           | × |   |
|-------|-------------------|---|---|
|       | Nombre de usuario |   |   |
|       | Contraseña        |   | 9 |
| H H L | Recuérdame        |   |   |
|       |                   |   | 2 |
|       | Acceder           |   |   |
|       |                   |   |   |

Una vez autentificado se nos mostrarán las Condiciones de uso y Aviso Legal que deberemos aceptar.

| titular de los mismos.                                                                                                    |
|----------------------------------------------------------------------------------------------------|
| 5. RÉGIMEN DE RESPONSABILIDAD                                                                                                    |
| Responsabilidad por al Itos de la Web E1 Ibuario es el único responsable de las infracciones en las que pueda incurro o des perguicies que pueda causar por la utilización<br>de la Web, quedando el titular de la Web, pues socios, empresas del grupo, colaboradores, empleados y representantes, exonendos de cualquier clase de responsabilidad<br>que se pudiena derivar por las acciones del Usuario. El Ibular de la web empleará todos los estuezos y medios razonables para facilitar información actualizada y fetaciente<br>en la Veb, no distante, el Intuiar de la misma no asume ninguno de los<br>contentidos accessibles a través de esta Veb. En el caso que se facilita el los de contrasentes personabilidad las contasentados de una<br>por tanto, cuanto sola diversión esta Veb. En el caso que se facilita el los de contrasentes personabilidad las contasentados en entres, o de popolises inexactitudes y lu omisiones en ninguno de los<br>por tanto, cuanto solanos consecuencias se deterven del quebantamiento o revelación de serceto. Responsabilidad por el luniconamiento de las veb el Ibular de la Veb<br>por tanto, cuanto solanos consecuencias se deterven del quebantamiento o revelación del secreto. Responsabilidad por el luniconamiento de las veb El Ibular de la Veb<br>excluye toda responsabilidad relativa a la disponibilidad y continuidad del sito. Web así como de los servicios vincuidados a la misma así como de cualesquiera interferencias,<br>missiones, interrupciones, vuis interferencias,<br>el las Veb. El Ibular de la Web está facultado para suspender temporalmente, y sin previo aviso, la accesibilidad at Web con motivo de operaciones de mantenimiento,<br>las función de las linkas que aparecen es aincamente la de informar al Usuario sobre la existencia de dars funetes colarias vincendos o tarse webs gelesonabilidad por links tos entienes e links contenden conducir al Usuario o atos Webs gelesonabilidad por<br>las concendos de toda responsabilidad por links tos entienes e la interes, estereciando oblenido a travisés de diretos entenses, de la vebalca |
| 6. POLÍTICA RESPECTO A LOS DATOS PERSONALES OBTENIDOS A TRAVÉS DE LA WEB                                                                                                    |
| Para visitar la web de COMSA SERVICE FACILITY MANAGEMENT, SA U, en generat no es necesario facilitar sus datos de carácter personal; s bien es posible que en<br>determinadas curcunstancias elos des requesirós para poder relacionarions con Ud. En los casos en que UL no facilita dados personales, estos se incorporarian al fichiero,<br>titularidad de COMSA SERVICE FACILITY MANAGEMENT, SA U, que corresponda y su tratamiento únicamente se realizará con la finalidad para que hayan sido<br>facilitados: resolución de consultas, contacto comercial relativo a productos y servicos de COMSA SERVICE FACILITY MANAGEMENT, SA U, que corresponda y su tratamiento únicamente se realizará con la finalidad para que hayan sido<br>facilitados: resolución de consultas, contacto comercial relativo a productos y servicos de COMSA SERVICE FACILITY MANAGEMENT, SA U, selección y contratación de<br>empleados y/o toris fancionalidades. En caso que no proporciono sus Datos Personales, e será denegada la posibilidad de beneficialdos de cintar sultidados de<br>nuestra Veb en las que sean requeridos los dalos personales, como puedo ser la selección de personal (recruitment). El hencho de facilitar sus dalos personales supone su<br>activa y oxprese conformidad a su tatamiento no las firminos descritos. En cualquiar momento lud dispone del derecho de acceden, rectifacra o cancellar los dalos<br>personales que nos hays facilitado, así como pensores a su tratamiento, dirigiéndose a COMSA SERVICE FACILITY MANAGEMENT, S.A.U. mediante la remisión de un<br>correo electrónico a                                                                                                    |
| o en las oficinas sitas en la Calle Vallès, 2 de Cornellà de Libbregat (08940). La presente web puede utilizar "cookies" con el fin de facilitar la navegación y ofrecer un<br>servicio personalizado y más ágil. Ud. puede configurar su programa de navegación por Internet para no recibir dichas "cookies", en tal caso la calidad y rapidez en la<br>navegación en la web puede disminuir.                                                                                                    |
| Acepto No acepto                                                                                                    |

A continuación, el sistema nos pedirá que introduzcamos una nueva contraseña.

| OMSA<br>RVICE    |   |
|------------------|---|
| Nueva contraseña |   |
| ontraseña        | ] |
| onfirmación      |   |
| Guardar          |   |

#### 2.3 Recuperar contraseña vía web

Si no se recuerda la contraseña de acceso puede pedir un recordatorio de contraseña, recibirá un mail con las instrucciones a seguir siempre y cuando su mail este correctamente informado en el perfil de la intranet.

|       | MSA                        |      |  |  |
|-------|----------------------------|------|--|--|
| <     | Login                      |      |  |  |
| Núme  | ero empleado 🜟             |      |  |  |
|       |                            |      |  |  |
|       | 15 58 n numb C             |      |  |  |
| Texto | de verificación 🛨          |      |  |  |
|       |                            | <br> |  |  |
|       |                            |      |  |  |
|       | Enviar la nueva contraseña |      |  |  |
|       |                            |      |  |  |

#### 2.4 Página Home aplicaciones

Una vez autentificados en el sistema visualizamos la pagina home, donde contiene todas las aplicaciones a las que tenemos permiso para poder utilizar. Ya podemos acceder a la nueva aplicación "Albaranes."

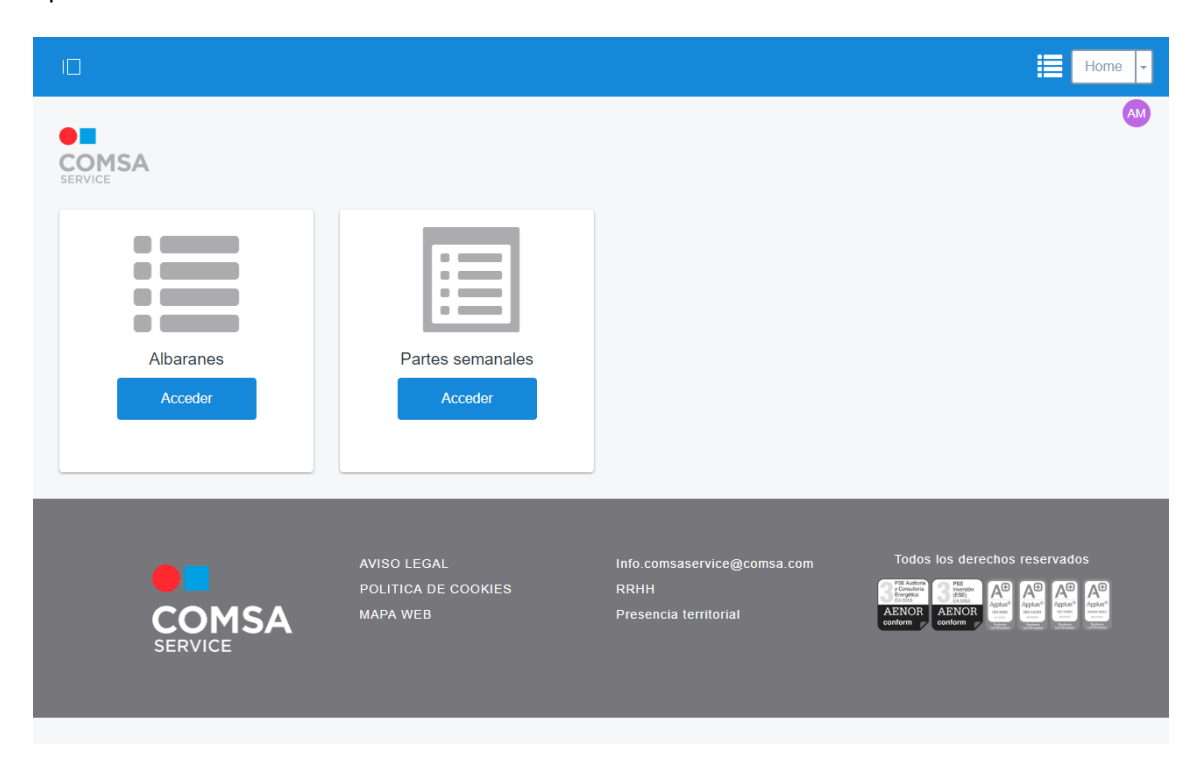

#### 2.5 Aplicación albaranes

La primera vista que vemos es el típico Grid de datos donde podemos visualizar todos los albaranes realizados.

| 10                                   | Albaranes -      |
|--------------------------------------|------------------|
| COMSA Albaranes                      | Home Repositorio |
| Albaranes de Proveedores y Servicios |                  |
| Los mios ÷ Ordenar por: Fech ÷       | Q 🕒 🎛 🖽 🖶 🛨      |
| No se han encontrado albaranes       |                  |

En la Toolbar tenemos 4 botones activos, buscar, exportar a Excel, modo vista y añadir albarán.

|                                      |                                                                                                    | Albaranes -          |  |  |  |  |  |  |  |
|--------------------------------------|----------------------------------------------------------------------------------------------------|----------------------|--|--|--|--|--|--|--|
| COMSA Albaranes                      | MSA Albaranes Home F                                                                                       |                      |  |  |  |  |  |  |  |
| Albaranes de Proveedores y Servicios | Ubaranes de Proveedores y Servicios       Los mios • Ordenar por: Fech • • • • • • • • • • • • • • • • • • |                      |  |  |  |  |  |  |  |
|                                      | Búsqueda de Albaranes                                                                                      |                      |  |  |  |  |  |  |  |
| Albarán Id                           | Delegación         Tipo albarán           Cualquiera         Cualquiera                                    | Estado<br>Cualquiera |  |  |  |  |  |  |  |
| Desde fecha creación<br>dd/mm/aaaa   | Hasta fecha creación<br>dd/mm/aaaa                                                                         |                      |  |  |  |  |  |  |  |
| Deshabilitar                         | Deshabilitar                                                                                               | Buscar Restablecer   |  |  |  |  |  |  |  |
|                                      | No se han encontrado albarane                                                                              | S                    |  |  |  |  |  |  |  |

Pulsando el botón de "Buscar" se despliega un formulario de búsqueda donde rellenamos el criterio deseado para obtener los albaranes registrados.

#### 2.5.1 Creación de un nuevo albarán

Al pulsar el botón "Añadir" creamos un nuevo albarán, se deben rellenar únicamente tres campos y adjuntar las imágenes.

- 1) Tipo Albarán
  - a. Albarán de servicio

Los albaranes de servicio únicamente los pueden enviar los técnicos

b. Albarán de proveedor

Los albaranes de proveedor los pueden enviar los empleados y técnicos

2) Delegación

Seleccionar la delegación a donde pertenece el albarán.

3) Descripción

Si fuera necesario escribir una descripción o nota explicativa.

|                                                    | Albaranes      |
|----------------------------------------------------|----------------|
| COMSA Albaranes                                    | Home Repositor |
| Albaranes de Proveedores y Servicios               |                |
| Estado Borradores hace 0 Segundos                  |                |
| Tipo albarán                                       |                |
| Albarán de servicio                                |                |
| Delegación                                         |                |
| GENERAL Barcelona  ¢                               |                |
| Comentario                                         |                |
|                                                    |                |
|                                                    |                |
|                                                    |                |
| Atención No se puede enviar sin imagenes adjuntas. |                |
| Consider A Burtheling Consider The Local           |                |
| Cancelar Adjuntar imagenes Enviar albarah          |                |

Por último, debemos adjuntar la imagen/fotografía del albarán, se pueden adjuntar más de una. Hay que remarcar que es necesario enfocar bien las imágenes para su correcta lectura, si existen problemas de calidad de la imagen el departamento que evalúa los albaranes retornara el albarán advirtiendo de que existe un problema.

| Albaranes de Proveedores y Servicios  Albarán 1636  Estado Eorradores hace 0 Segundos Tipo albarán Albarán de servicio Delegación GENERAL Barcelona Comentario                                       |                                                        |                   | Albaranes  |
|----------------------------------------------------------------------------------------------------|--------------------------------------------------------|-------------------|------------|
| Albaranes de Proveedores y Servicios  Albarán 1636  Estado Borradores hace 0 Segundos  Tipo albarán Adjuntar imágenes X  Albarán de servicio  Delegación  GENERAL Barcelona  Adjuntar Cerrar         | MSA Albaranes                                          |                   | Home Repos |
| Estado     Borradores     hace 0 Segundos       Tipo albarán     Adjuntar imágenes       Albarán de servicio       Delegación       GENERAL Barcelona       Adjuntar       Adjuntar       Comentario | paranes de Proveedores y Servicios<br>Albarán 1636     |                   |            |
| Albaran de servicio  Delegación GENERAL Barcelona  Comentario  Adjuntar Cerrar                                                                                                    | Istado Borradores hace 0 Segundos                      | Adjuntar imágenes | ×          |
| Comentario Adjuntar Cerrar                                                                                                    | Albaran de servicio<br>Delegación<br>GENERAL Barcelona | Archivo 🜟         |            |
|                                                                                                    | Comentario                                             | Adjuntar Cerrar   |            |
|                                                                                                    | Atanción No co pundo opujor cin imponence su           | funtae            |            |

Rellenados todos los campos vemos la vista previa, solo queda pulsar "Enviar albarán"

|                                                                                                    | Albaranes 🗸      |
|----------------------------------------------------------------------------------------------------|------------------|
| Albaranes                                                                                                    | Home Repositorio |
| Albaranes de Proveedores y Servicios<br>< Albarán 1636                                                                            |                  |
| Estado Borradores hace 2 Minutos<br>Tipo albarán<br>Albarán de proveedor $\diamond$<br>Delegación<br>GENERAL Barcelona $\diamond$ |                  |
| Comentario                                                                                                    |                  |
| Cancelar Adjumar imagenes Enviar albaran                                                                                          |                  |

Si el envió se ha realizado correctamente, nos informara de que se ha procesado correctamente, y el albarán ha sido enviado al departamento correspondiente para su verificación.

|                                      |         | Albaranes -      |
|--------------------------------------|---------|------------------|
| COMSA Albaranes                      |         | Home Repositorio |
| Albaranes de Proveedores y Servicios |         |                  |
|                                      | ×       |                  |
|                                      | Aceptar |                  |

El albarán queda en estado pendiente, mientras se realiza su comprobación.

|              |                                      |                        |                         |                   |                       |           |                          | Albaranes - |
|--------------|--------------------------------------|------------------------|-------------------------|-------------------|-----------------------|-----------|--------------------------|-------------|
|              | Albarane                             | S                      |                         |                   |                       |           | Home                     | Repositorio |
| Albaranes de | e Proveedores y Se<br>nios ÷ Ordenar | rvicios<br>por: Fech ÷ | •                       |                   |                       | ٩         | •                        | ·           |
|              | Albarán Id                           | Delegación             | Tipo albarán            | Fecha de creación | Fecha de modificación | Estado    | Nombre operario          |             |
|              | 1636                                 | BCN                    | Albarán de<br>proveedor | hace 3 Minutos    | hace 19 Segundos      | Pendiente | David Quiñones<br>Torres | :           |

Si existiese algún tipo de problema con el albarán el departamento correspondiente lo denegaría y seriamos notificados vía mail.

Debemos corregir los errores que nos indican y volver a enviar si fuese necesario.

### 3. Modo Android

#### 3.1 Login

Para poder utilizar la aplicación es necesario previamente descargarla e instalarla, se puede encontrar la aplicación en el siguiente enlace <u>www.cserintranet.com/descargas</u>.

#### 3.2 Primer login de usuario

Para poder acceder al sistema, es necesario introducir un usuario y un password. Por defecto el usuario será el número de empleado, cabe recordar que es un número de 6 dígitos facilitado por el departamento de RRHH, si no se recuerda o no se sabe este número hay que ponerse en contacto con el RRHH.

El password, por defecto es el número de DNI con la letra en mayúscula.

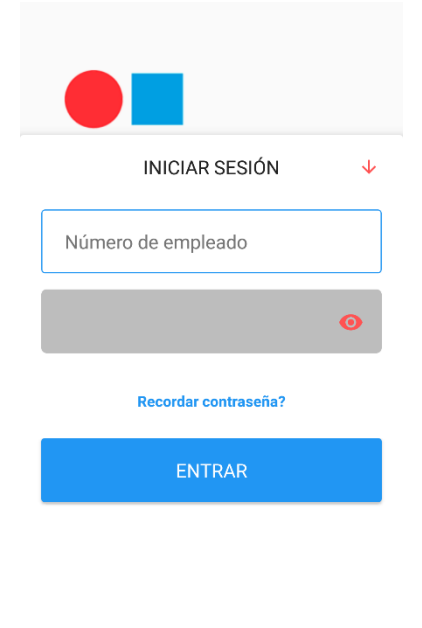

|  | $\bigtriangledown$ | 0 |  |  |
|--|--------------------|---|--|--|
|--|--------------------|---|--|--|

Una vez autentificado el sistema le pedirá que cambie el password y acepte las condiciones de uso.

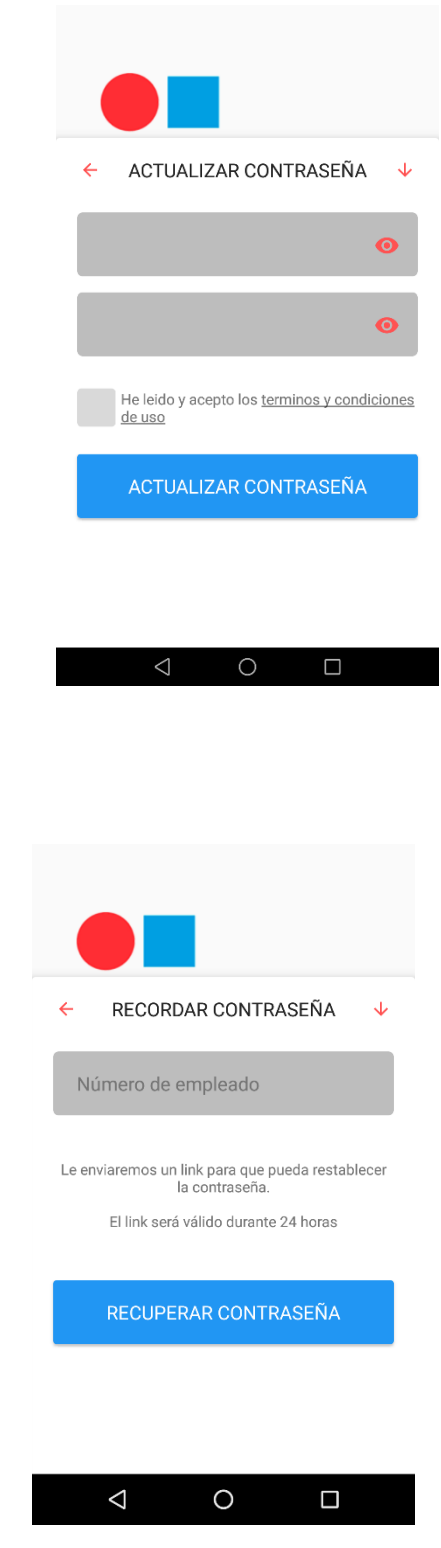

#### 3.3 Recuperar password.

Si no se recuerda el password puede pedir un recordatorio de contraseña, recibirá un mail con las instrucciones a seguir siempre y cuando su mail este correctamente informado en el perfil de la intranet.

#### 3.4 Aplicación Albaranes

Una vez realizado el login, en el dispositivo, accedemos a la pantalla principal, donde vemos todas las aplicaciones a las que tenemos permiso de acceso.

Podemos seleccionar la aplicación "Albaranes", accederemos a la siguiente pantalla.

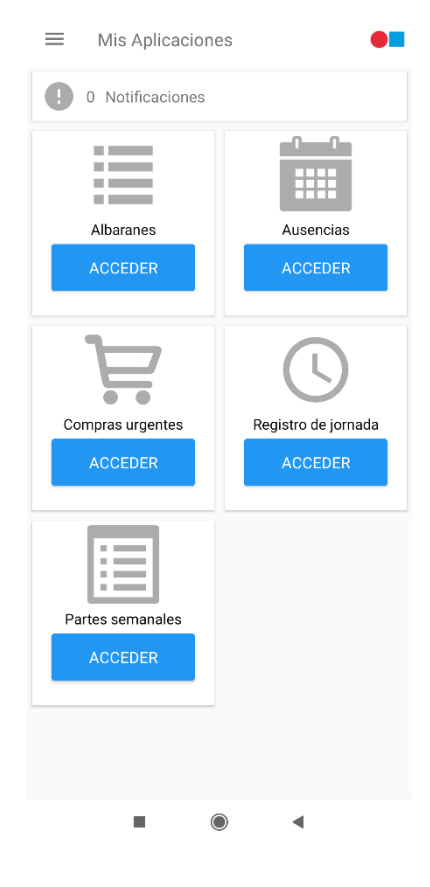

#### 3.5 Creación de un nuevo albarán

En la página principal de la aplicación albaranes, vemos una vista con cuatro pestañas, que nos indican los estados de nuestros albaranes, podemos navegar para ver los diferentes albaranes que hemos enviado.

En la parte inferior un botón "Añadir" nos permite crear un albarán nuevo.

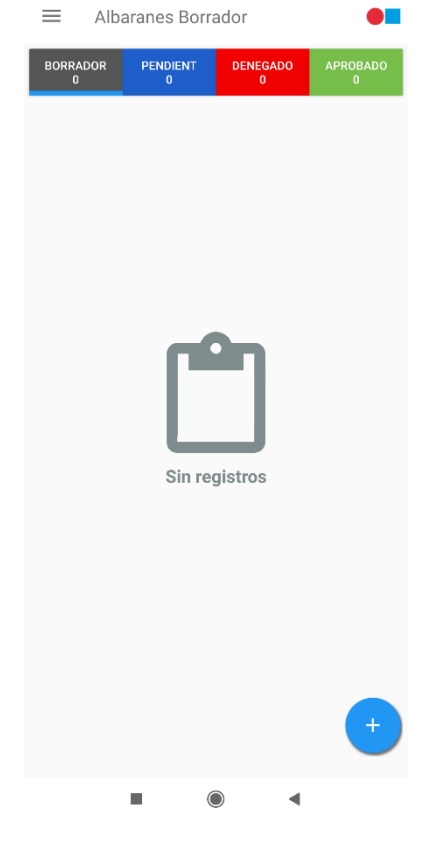

Al crear un nuevo albarán, se deben rellenar únicamente tres campos y adjuntar las imágenes.

- 1) Tipo Albarán
  - a. Albarán de servicio

Los albaranes de servicio únicamente los pueden enviar los técnicos

b. Albarán de proveedor

Los albaranes de proveedor los pueden enviar los empleados y técnicos

2) Delegación

Seleccionar la delegación a donde pertenece el albarán.

3) Descripción

Si fuera necesario escribir una descripción o nota explicativa

Por último, debemos adjuntar la imagen/fotografía del albarán, se pueden adjuntar más de una. Hay que remarcar que es necesario enfocar bien las imágenes para su correcta lectura, si existen problemas de calidad de la imagen el departamento que evalúa los albaranes retornara el albarán advirtiendo de que existe un problema.

Podemos adjuntar una imagen desde varias ubicaciones del dispositivo, hasta podemos tomar una nueva fotografía.

Rellenados todos los campos vemos la vista previa, solo queda pulsar "Enviar albarán" (Icono de sobre)

| _                                                                                                    |        |    |        |
|----------------------------------------------------------------------------------------------------|--------|----|--------|
| Albarán 1623                                                                                                    |        | BO | RRADOR |
| Tipo albarán                                                                                                    |        |    |        |
| Albaranes de provee                                                                                                    | edores |    | •      |
| Origen Organización/Centr                                                                                                    | ro     |    |        |
| GENERAL Barcelona                                                                                                    | 1      |    | •      |
| Comentario                                                                                                    |        |    |        |
| es un test                                                                                                    |        |    |        |
|                                                                                                    |        |    |        |
| The second second secon |        |    |        |
|                                                                                                    |        | (  |        |
|                                                                                                    |        |    |        |
|                                                                                                    | ۲      | •  |        |

=

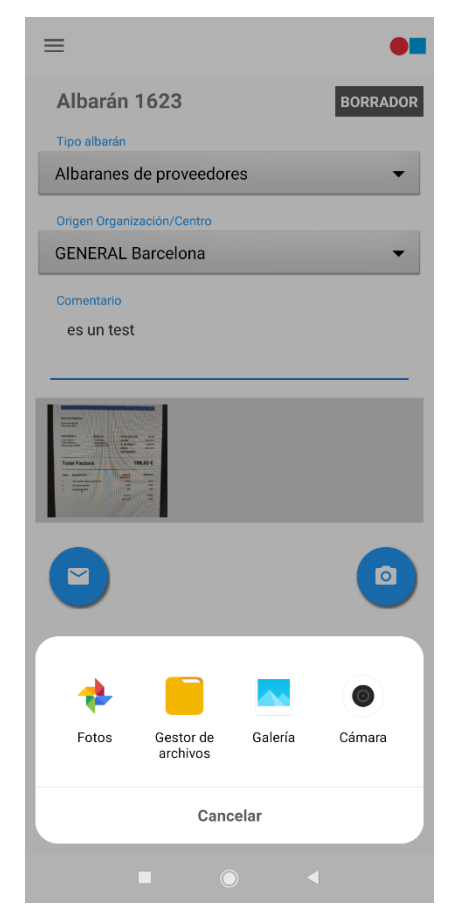

Si el envió se ha realizado correctamente, nos informara de que se ha procesado correctamente,

y el albarán ha sido enviado al departamento correspondiente para su verificación.

Si existiese algún tipo de problema con el albarán, el departamento correspondiente lo denegaría y seriamos notificados vía mail o notificación push.

Debemos corregir los errores que nos indican y volver a enviar si fuese necesario.

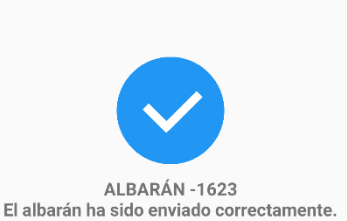

 $\equiv$